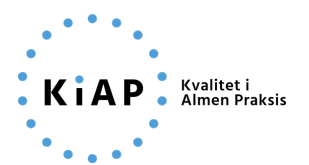

# Vejledning til KiAP's spørgeskemafunktion

Indholdet i vejledningen opdateres løbende i takt med at funktionen videreudvikles. Vejledningen blev sidst opdateret d. 02.02.2023.

## Kom godt fra start

Du tilgår KiAP's spørgeskemafunktion ved at være logget ind på kiap.dk. Du finder adgang til funktionen her: <u>https://kiap.dk/kiap/klynge/klyngekoordinator/klyngepakker/spoergeskemaer.php</u>

Fra startsiden, vist nedenfor, kan du oprette et nyt spørgeskema og se en kort beskrivelse af, hvordan spørgeskemaet kan bruges.

Du finder også et overblik over de spørgeskemaer, du er i gang med, eller som er afsluttet. For hvert spørgeskema kan du se, hvornår det er oprettet eller ændret, hvornår svarfristen ligger, hvornår de indsamlede data i spørgeskemaet slettes af hensyn til regler for GDPR, samt hvilken status spørgeskemaet har, hhv. "Kladde", "Klar til udsendelse", "Udsendt til besvarelse", "Afsluttet" eller "Udgået".

Selve spørgeskemaet og de ovenstående oplysninger kan rettes indtil spørgeskemaet er færdigt og udsendt til besvarelse. Det gør du ved at klikke på et af spørgeskemaerne på listen.

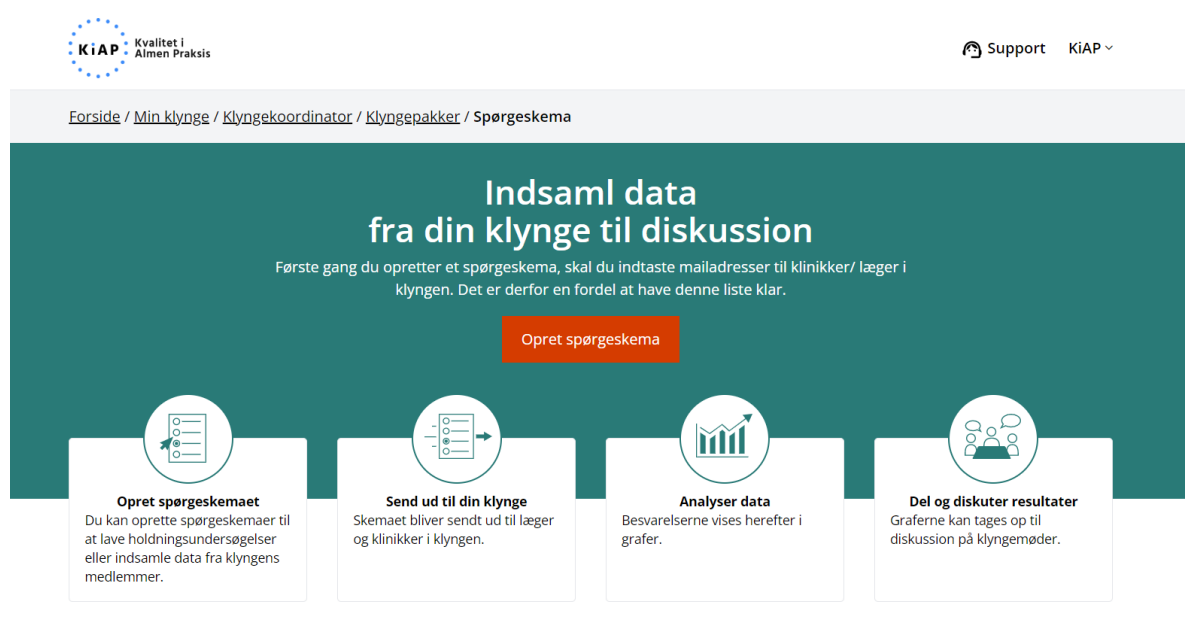

#### Spørgeskemaer

Tryk på titlen for at redigere, udsende eller se analysen

|     | Titel                                                          | Oprettet/ændret | Svarfrist  | Data slettes | Status: Alle           | $\sim$ |  |
|-----|----------------------------------------------------------------|-----------------|------------|--------------|------------------------|--------|--|
| -li | Generalforsamling og planlægning af årets<br>klyngeaktiviteter | 02-02-2023      | 07-03-2023 | 02-05-2023   | Udsendt til besvarelse |        |  |
| ılı | Videokonsultationer                                            | 27-01-2023      | 26-02-2023 | 27-04-2023   | Klar til udsendelse    |        |  |
| ılı | Evaluering af klyngemødet                                      | 16-01-2023      | 15-02-2023 | 16-04-2023   | Klar til udsendelse    |        |  |

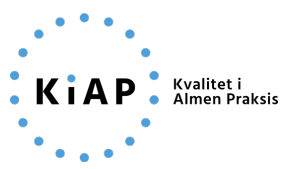

## Opret spørgeskema

Når du klikker på "Opret spørgeskema" får du mulighed for at vælge en af KiAP's skabeloner eller oprette et nyt spørgeskema.

| Forside / Min klynge / Klyngekoordinator / Klyngepal           | <u>kker</u> / <u>Spørgeskema</u> <b>/ Vælg type</b>                                                     |                                        |
|----------------------------------------------------------------|----------------------------------------------------------------------------------------------------|----------------------------------------|
|                                                                |                                                                                                    |                                        |
| KiAP har en række p                                            | <b>Vælg type</b><br>prædefinerede spørgeskemaer, som du kan tage<br>Du kan også vælge at starte et nyt. | e udgangspunkt i.                      |
| Generalforsamling og planlægning af<br>årets klyngeaktiviteter | Videokonsultationer                                                                                     | Opfølgning til trivsel og arbejdsglæde |
| O Evaluering af klyngemødet                                    | O Nyt spørgeskema                                                                                       |                                        |
| Luk                                                            |                                                                                                    | Start                                  |

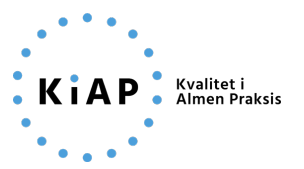

#### Benyt en skabelon

Når du åbner et spørgeskema, skal du indstille dato for svarfrist, hvornår der automatisk skal udsendes en påmindelse fra systemet samt dato for, hvornår data slettes. Derudover kan du tilføje nye spørgsmål eller ændre i de eksisterende.

Du kan også vælge at tilføje en beskrivelse til spørgeskemaet, som vil blive vist for modtageren sammen med spørgeskemaet. Dette felt er valgfrit og kan altså bruges hvis du ønsker at modtageren skal vide mere eller have en vejledning i forbindelse med besvarelse af skemaet.

Brug pilene i højre side til at åbne/udfolde og lukke for redigering af de forskellige spørgsmål.

| KIAP      | Kvalitet i<br>Almen Praksis                     |                                                   |              |                                              | 🔊 Support           | Kiap ~ |
|-----------|-------------------------------------------------|---------------------------------------------------|--------------|----------------------------------------------|---------------------|--------|
| Forside / | <u>Min klynge / Klyngekoordinator / Klyngep</u> | <u>akker / Spørgeskema</u> / Opret spørg          | eskema       |                                              |                     |        |
|           | 1                                               | 2                                                 | 3            |                                              | 4                   |        |
|           | Definer skema Væ                                | elg modtagere                                     | Udform m     | ail                                          | Oversigt            |        |
| Titel     |                                                 | Definer sker                                      | na           |                                              |                     |        |
| Vid       | eokonsultationer                                |                                                   |              |                                              |                     |        |
| Beskr     | ivelse                                          |                                                   |              |                                              |                     |        |
| в         | I 8 ⊞ ≣ ♥ 5 ♂                                   |                                                   |              |                                              |                     |        |
| Svarfi    | rist                                            | Send påmindelse til deltagere, X dag<br>svarfrist | e før        | Data fra besvarelser opbeva                  | ares til og med (da | to)    |
| 26.       | 02.2023                                         | 7                                                 |              | 27.04.2023                                   |                     |        |
| 1 F       | Du kan ændi                                     | re i rækkefølgen af spørgsmål ved                 | at trække d  | em op og ned<br>il anden kontakt (telefon, m | ail eller fre)?     | •      |
| 1+        | Har patienterne svært ved at finde ud af a      | t afholde en videokonsultation?                   |              | i en och kontena (terefori, m                | an ener ney.        | •      |
| 1+        | Ivordan afvikles videokonsultationerne re       | ent teknisk?                                      |              |                                              |                     | •      |
| 1+        | lvor tryg er du ved, at din praksis bruger j    | ydelserne knyttet til video- og telefo            | nkonsultatio | oner korrekt?                                |                     | •      |
| 1 H       | Hvordan fungerer visitationen til videokon      | sultation?                                        |              |                                              |                     | ~      |
| 1 H       | lvordan forberedes patienten på videoko         | nsultationen?                                     |              |                                              |                     | •      |
| 1+        | lvilke patientgrupper/konsultationstyper        | er IKKE egnet til videokonsultatione              | r?           |                                              |                     | •      |
| 1 H       | lar praksispersonale videokonsultationer        | ?                                                 |              |                                              |                     | *      |
| Ar        | nuller                                          | Tilføj nyt spørgsmål                              |              |                                              | Næst                | 2      |
|           |                                                 |                                                   |              |                                              | Nocsu               |        |

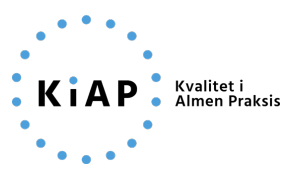

#### Tilføj spørgsmål

Det er muligt at tilføje nye spørgsmål ved at klikke på "Tilføj nyt spørgsmål".

Du kan vælge at gøre det konkrete spørgsmål obligatorisk at svare på ved at sætte kryds i den lille boks.

For hvert spørgsmål skal du vælge, hvordan respondenten skal svare. Der er seks valgmuligheder, som ses herunder. Herefter vil du afhængigt af typen, blive bedt om at tilføje forskellige svarmuligheder. Se forskellige eksempler ved at folde de prædefinerede spørgsmål ud i en af KiAP's skabeloner.

| Svarfrist                                     | Send påmindelse til delt<br>svarfrist | agere, X dage før        | Data fra besvarelser opbevares til og med   | (dato) |
|-----------------------------------------------|---------------------------------------|--------------------------|---------------------------------------------|--------|
| 26.02.2023                                    | 7                                     |                          | 27.04.2023                                  |        |
| Du kan ænd                                    | re i rækkefølgen af spø               | rgsmål ved at trække d   | em op og ned                                |        |
| 1 Hvor stor en andel af de planlagte videoko  | onsultationer ændres pg               | a. tekniske problemer ti | il anden kontakt (telefon, mail eller fre)? | ~      |
| 1 Har patienterne svært ved at finde ud af a  | t afholde en videokonsu               | ltation?                 |                                             | ~      |
| 1 Hvordan afvikles videokonsultationerne re   | ent teknisk?                          |                          |                                             | ~      |
| 1 Hvor tryg er du ved, at din praksis bruger  | ydelserne knyttet til vide            | o- og telefonkonsultatio | oner korrekt?                               | ~      |
| 1 Hvordan fungerer visitationen til videokon  | nsultation?                           |                          |                                             | ~      |
| 1 Hvordan forberedes patienten på videoko     | insultationen?                        |                          |                                             | ~      |
| 1 Hvilke patientgrupper/konsultationstyper    | er IKKE egnet til videoko             | insultationer?           |                                             | ~      |
| 1 Har praksispersonale videokonsultationer    | ?                                     |                          |                                             | ~      |
| Spørgsmålsbeskrivelse<br>B I & ☷ ☷ ♥♥ ↔ ♂     | >                                     |                          |                                             |        |
| Vælg hvordan respondenten skal svare          |                                       |                          |                                             |        |
| ○ Vælger flere svar                           |                                       | ○ Vælger ét af flere s   | var                                         |        |
| O Svarer ja, nej eller ikke relevant/ved ikke |                                       | O Svarer med et tal      |                                             |        |
| O Svarer i procent                            |                                       | O Svarer med fritekst    | t                                           |        |
|                                               |                                       |                          | Fjern spørgsm                               | åı     |
|                                               | Tilføj nyt :                          | spørgsmål                |                                             |        |
| Annuller                                      |                                       |                          | Na                                          | este   |

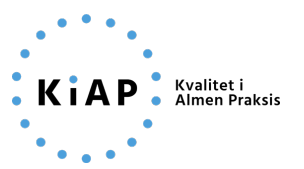

## Redigér modtagerlisten

Når du er færdig med dit spørgeskema, klikker du på knappen "Næste". Du kan nu se og tilføje læger til modtagerlisten. Første gang du benytter funktionen skal du indtaste alle modtagere. Disse gemmes fremover i spørgeskemafunktionen.

Du har også mulighed for at til- og fravælge modtagere ved at klikke på det blå flueben ud fra den enkelte modtager eller vælge alle modtagere på listen øverst til højre.

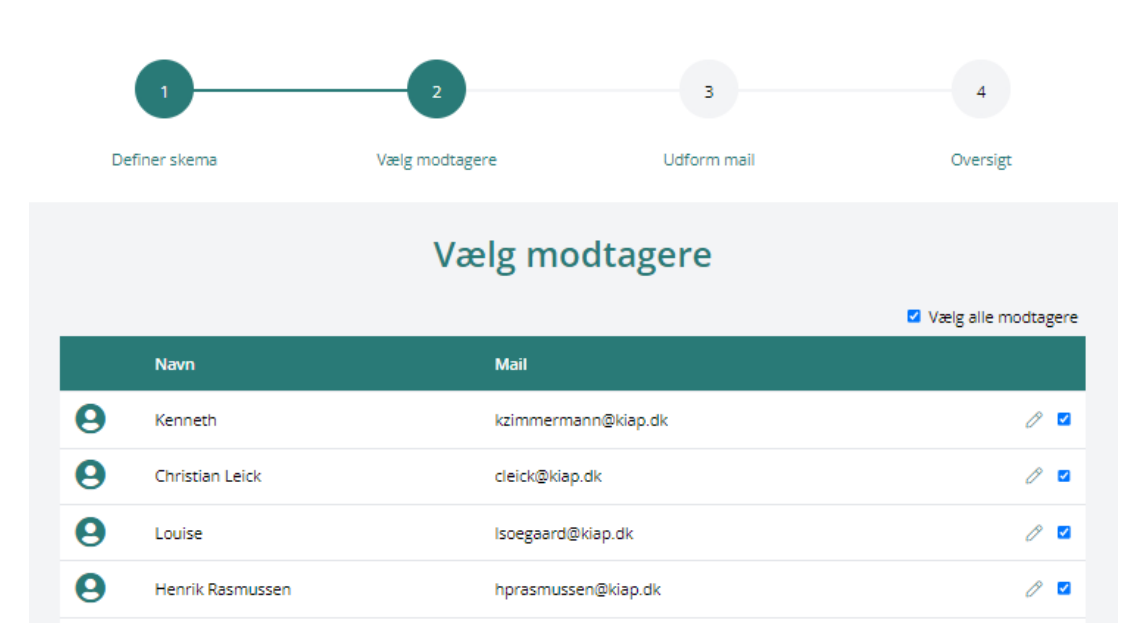

Du kan tilføje nye modtagere ved at klikke "Tilføj modtager" i bunden af siden. Du skal udfylde fulde navn og e-mail på personen, du ønsker at tilføje til spørgeskemaet.

|     | 0                   | 2          |              | 4                   |
|-----|---------------------|------------|--------------|---------------------|
| Def |                     |            |              |                     |
|     |                     | Vælg mo    | dtagere      |                     |
|     |                     |            |              | Vælg alle modtagere |
|     |                     | Mail       |              |                     |
| 0   | Kenneth             | Tilføj mo  | odtager      | 0 🖻                 |
| 8   | Christian Leick     | Fulde navn | 5            | 0 🖬                 |
| 9   | Louise              |            |              | J 🖬                 |
| 0   | Henrik Rasmussen    | E-mail     |              | / 🖬                 |
| 0   | Rikke Agergaard     |            |              | 0 🖬                 |
| 0   | Birgitte Harbo      |            | Annuller Gem | / 🖬                 |
| 8   | Christian Hollemann |            | anapan .     | 0 📼                 |

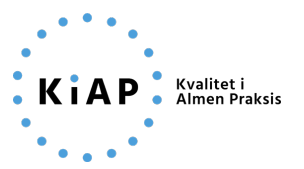

#### Mails som udsendes med spørgeskemaet

Du kan nu se fire mails, som sendes ud i forbindelse med spørgeskemaet:

- 1. En invitation til at besvare spørgeskemaet hvor der er link til spørgeskemaet.
- 2. En rykker/påmindelse om at besvare spørgeskemaet inden svarfristen.
- 3. En mail der kvitterer for gennemført og modtaget besvarelse.
- 4. En mail der oplyser om at undersøgelsen er afsluttet.

Du har mulighed for at ændre teksten i hver af disse mails samt indsætte prædefinerede data fx. modtagernavn, svarfrist mv. Brug pilene i højre side til at åbne/lukke redigering af de forskellige mails.

Hvis du ønsker at genskabe den oprindelige mailtekst, kan du klikke på "Nulstil mail". Husk at du herefter ikke længere kan vende tilbage til dine ændringer.

| 1<br>Definer skema                                                                                                    |                                                                                                    | 3                                                                                                    | 4<br>Oversigt                                                                                                    |
|----------------------------------------------------------------------------------------------------|----------------------------------------------------------------------------------------------------|----------------------------------------------------------------------------------------------------|----------------------------------------------------------------------------------------------------|
| Denner skema                                                                                                    | Væig moutagere                                                                                                    | Odiorm mail                                                                                                    | Oversign                                                                                                    |
|                                                                                                    | Udfoi                                                                                                    | rm mail                                                                                                    |                                                                                                    |
| Der kan blive udsendt i alt fire m<br>pørgeskemaet.<br>in invitation til besvarelse, en ry<br>amt en mail der fortæller at nu<br>GAP har udviklet nogle standard<br>ruge din tilrettede version som<br>pørgeskemaer. | iails i forbindelse med<br>ikkermail, en tak for besvarelse,<br>er undersøgelsen afsluttet.<br>Imails som du kan rette i. Du kan<br>en skabelon til fremtidige | Du kan benytte følgende variabler i<br>[[modtagernavn]] - indsætter automatisk r<br>[[skemafrist]] - indsætter automatisk spørg<br>[[skemafrist]] - indsætter automatisk et klikt<br>udsendelse<br>[[afsendernavn]] - indsætter automatisk na<br>udsendelse | mailteksten:<br>modtagerens navn ved udsendelse<br>geskemaets navn ved udsendelse<br>eskemaets svarfrist ved udsendelse<br>bart link til spørgeskemaet ved<br>avnet på klyngekoordinatoren ved |
| ifsendernavn                                                                                                    |                                                                                                    | Notifikationsmail                                                                                                    |                                                                                                    |
| KiAP                                                                                                    |                                                                                                    | support@kiap.dk                                                                                                    |                                                                                                    |
| Emne Nyt spørgeskema til                                                                                                    | dig fra din klynge                                                                                                    |                                                                                                    | Nulstil mail                                                                                                    |
| Afsnit V B                                                                                                    | I & ⊞ ⊨ ™ ち ♂                                                                                                    |                                                                                                    |                                                                                                    |
| Hej [[modtagernavn]] Du invit<br>KiAPs spørgeskemafunktion p<br>inden den [[skemafrist]] med v                                                                                                    | eres af din klyngekoordinator til at bes<br>å kiap.dk. Start besvarelse af spørge:<br>renlig hilsen [[afsendernavn]]                                           | vare dette spørgeskema med titlen [[skema<br>skemaet via følgende link: [[skemalink]] Spr                                                                                                    | anavn]], som er udarbejdet via<br>ørgeskemaet skal besvares                                                                                                    |
| Rykker                                                                                                    | Sendes til dine modtagere, der ikk                                                                                                    | e har besvaret spørgeskemaet endnu                                                                                                    | 19-02-2023                                                                                                    |
|                                                                                                    |                                                                                                    |                                                                                                    |                                                                                                    |
| Modtaget besvarelse                                                                                                    |                                                                                                    |                                                                                                    |                                                                                                    |
| Modtaget besvarelse<br>Afsluttet undersøgelse                                                                                                    |                                                                                                    |                                                                                                    |                                                                                                    |
| Modtaget besvarelse<br>Afsluttet undersøgelse                                                                                                    |                                                                                                    |                                                                                                    |                                                                                                    |

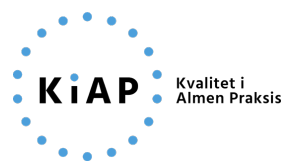

#### Oversigt

Som det sidste skridt før udsendelse kan du se en oversigt. Her har du mulighed for at udsende spørgeskemaet som en test via mail til enkelte modtagere før den endelige udsendelse. Du har også mulighed for at afprøve det med det samme ved at trykke på "Prøv demo-besvarelse".

Hvis du er klar til at udsende spørgeskemaet, kan du klikke på "Udsend skema". Vil du vente med udsendelsen til et senere tidspunkt, kan du klikke på "Afvent udsending", hvorefter du ledes tilbage til startsiden med overblik over dine øvrige spørgeskemaer. Her kan du finde dit spørgeskema frem igen og arbejde videre, hvor du slap.

Tip: Klik på tallene i cirklerne for at navigere tilbage til tidligere trin i udarbejdelsen af spørgeskemaet.

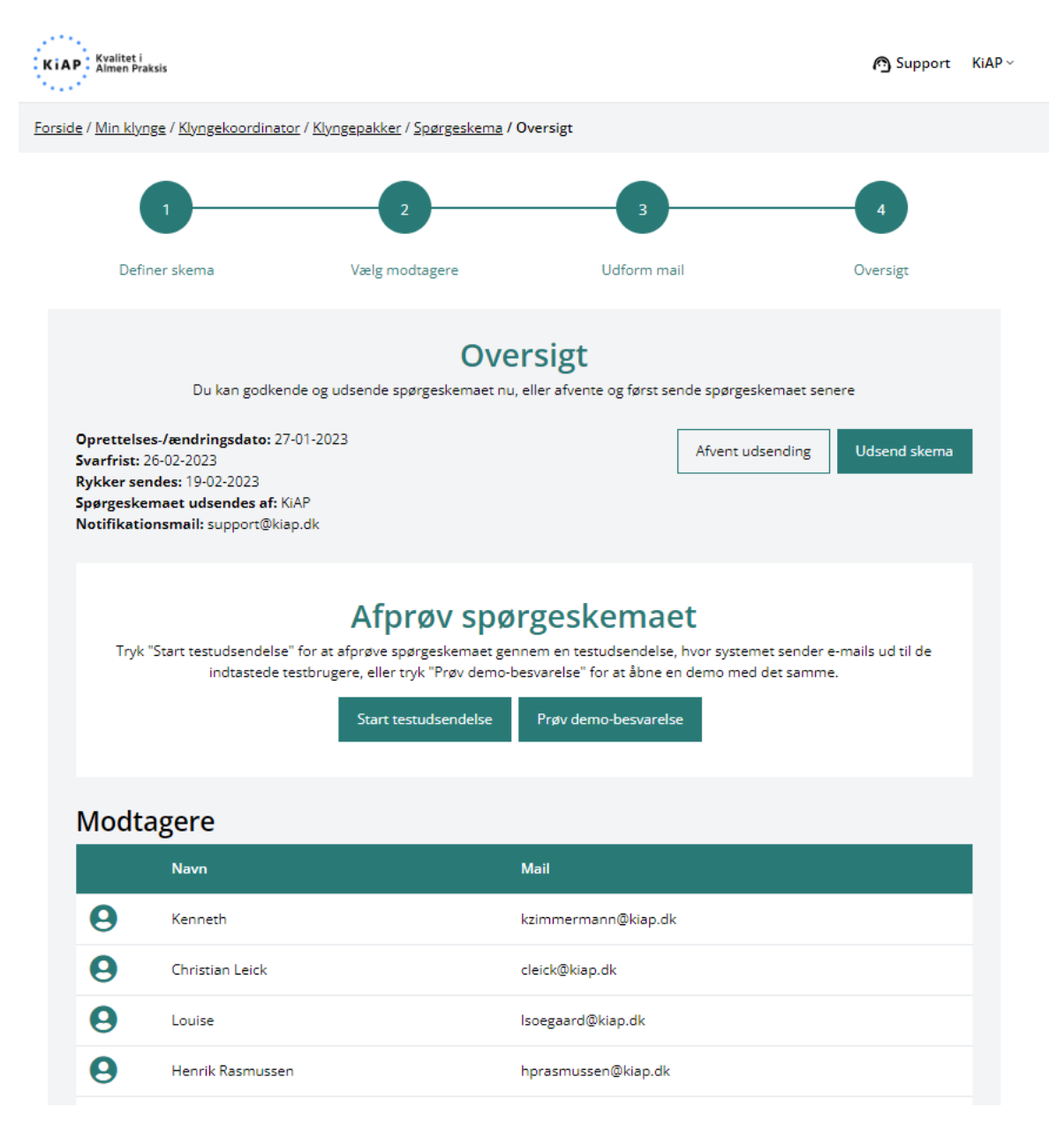

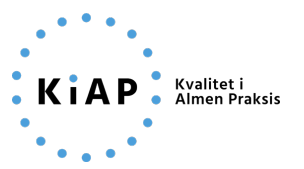

### Analyse af svarene

Modtagerne vil få deres egen besvarelse tilsendt som en pdf på mail, efter de har indsendt deres svar.

Du kan fra startsiden finde besvarelserne som foreløbige eller færdige grafer ved at klikke på titlen for det afsluttede spørgeskema. Herunder kan du se et eksempel (dog kun med 1 besvarelse).

Du kan hente den samlede rapport ved at klikke på "Åben rapport (PDF)", hvorfra du kan gemme den på din computer og eventuelt udskrive den til brug på et klyngemøde. Eller du kan gemme den enkelte graf som et billede eller data i et regneark ved at trykke på "Gem graf" ud fra hver.

Det gør det let og enkelt at tage med til klyngemødet eller dele digitalt på et slideshow med klyngens medlemmer.

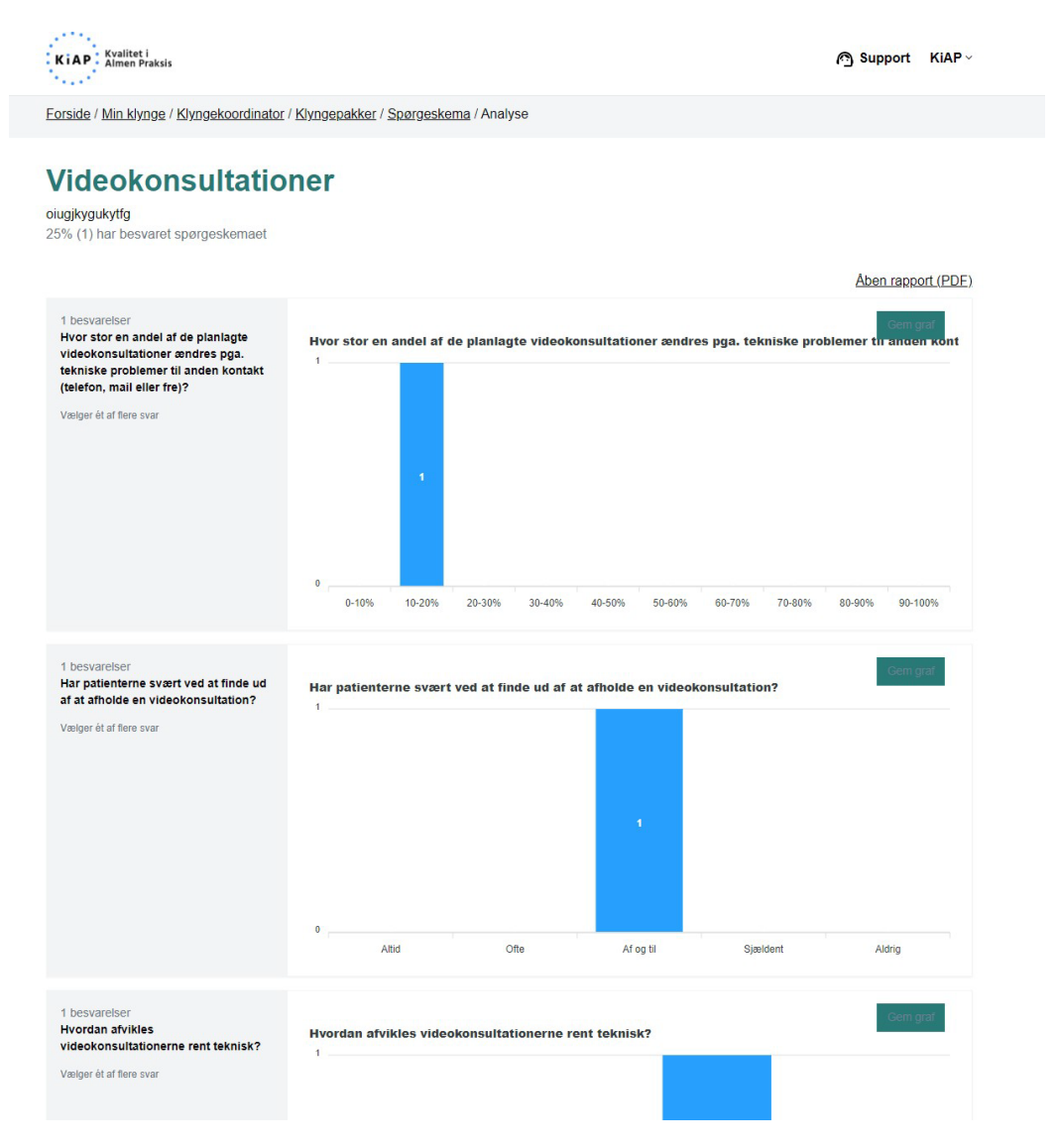

Har du brug for yderligere support til funktionen, kan du kontakte KiAP's support på tlf. <u>7196 8844</u> eller mail <u>support@kiap.dk</u>.